### MANUAL DE USUARIO

*Eiteck Blog* es una aplicación web atractiva, creativa y moderna que se adapta a cualquier sitio web de noticias y blogs. Cuenta con una aplicación web accesible a usuarios y un panel administrativo para la gestión de publicaciones.

El presente documento, redacta las diferentes funcionalidades con las que cuenta el sistema para el panel de usuarios, para solventar dudas que existan y con el fin de que se dé a conocer todas las funcionalidades disponibles a los usuarios.

### ÍNDICE

| APLICACIÓN WEB                        | 2  |
|---------------------------------------|----|
| Sección autenticación                 | 2  |
| Inicio de sesión                      | 2  |
| Registro de usuario                   |    |
| Términos y condiciones                |    |
| Recuperación de contraseña            |    |
| Sección Vista principal               | 5  |
| Sección de publicaciones              | 6  |
| Detalle de publicación                | 7  |
| Crear publicación                     | 8  |
| Sección de noticias                   | 9  |
| Detalle de una Noticia                |    |
| Sección Capacitaciones                | 12 |
| Sección Detalle de capacitación       | 13 |
| Sección Evaluación                    | 15 |
| Sección perfil                        | 16 |
| Sección Obtener certificado           | 17 |
| Notificaciones por correo electrónico |    |
| Like de publicación o noticia         |    |
| Comentario de una publicación         |    |
| Capacitación Reprobada                |    |
| Capacitación Aprobada                 |    |
| Páginas de error                      | 20 |
| Otros aspectos                        | 22 |

# Aplicación web

La aplicación web contiene las siguientes secciones:

## Sección autenticación

### Inicio de sesión

La vista para el inicio de sesión contiene una vista simple de login con un correo y una contraseña. El formulario se encuentra debidamente validado, tanto para validación de campos como errores en credenciales, o si un usuario ha sido bloqueado como se muestra a continuación.

| Iniciar sesión                                                           |                           |
|--------------------------------------------------------------------------|---------------------------|
| <u>Registrate</u> si no tienes una cuenta                                |                           |
| Correo electrónico                                                       |                           |
| test@gmail.c                                                             |                           |
| Ingrese un email válido                                                  |                           |
| Contraseña                                                               |                           |
| Tu contraseña                                                            |                           |
| Este campo es requerido                                                  |                           |
| Inicia Sesión                                                            |                           |
|                                                                          | ¿Olvidaste tu contraseña? |
| Iniciar sesión<br>Regístrate si no tienes una cuenta                     |                           |
| Correo electrónico                                                       |                           |
|                                                                          |                           |
| test@gmail.com                                                           |                           |
| test@gmail.com<br>Contraseña                                             |                           |
| test@gmail.com<br>Contraseña                                             |                           |
| test@gmail.com<br>Contraseña                                             |                           |
| test@gmail.com Contraseña Usuario o Contraseña Incorrectos               | ×                         |
| test@gmail.com Contraseña Usuario o Contraseña Incorrectos Inicia Sesión | ×                         |

### Registro de usuario

La vista para el registro de usuario contiene una vista simple con varios campos requeridos (el formulario se encuentra debidamente validado).

| gístrate                           |        |                          |                 |
|------------------------------------|--------|--------------------------|-----------------|
| tienes cuenta <u>inicia sesión</u> |        |                          |                 |
| Info. de la Cuenta                 | 2 Info | o. Personal              | 3 Info. Adicion |
| Nombres:                           |        | Apellidos:               |                 |
| Ingresa tus nombres                |        | Ingresa tus apelidos     |                 |
| Correo electrónico:                |        |                          |                 |
|                                    |        |                          |                 |
| Contraseña :                       |        | Confirma tu contrasena : |                 |

A partir de la vista del registro es posible acceder a una vista de términos y condiciones a las que el usuario debe aceptar para continuar con el registro.

Como podemos observar el registro contiene varios campos que deben ser ingresados, una vez ingresado los campos solicitados el usuario debe dar clic en siguiente y completar los campos faltantes.

| Registrate                               |                                | Regístrate<br>Si ya tienes cuenta <u>inicia sesión</u> |                   |
|------------------------------------------|--------------------------------|--------------------------------------------------------|-------------------|
| Si ya tienes cuenta <u>inicia sesión</u> |                                | Info. de la Cuenta                                     | 3 Info. Adicional |
| Info. de la Cuenta                       | fo. Personal 3 Info. Adicional | Nombre de la institución en la que trabaja:            | •                 |
| Edad (Años):                             | Teléfono:                      | Ingresa el nombre                                      |                   |
| Ingresa tu edad                          | Ingresa tu número de teléfono  | Nivel de estudios más alto alcanzado:                  |                   |
| Género:                                  | Discapacidad:                  | Seleccione una Opción                                  | ~                 |
| Seleccione una Opción 🗸 🗸                | Seleccione una Opción 🗸        | Grupo al que pertenece:                                |                   |
|                                          |                                | Seleccione una Opción                                  | *                 |
| Nacionalidad:                            | País de Residencia:            | Nivel de responsabilidad que maneja:                   |                   |
| Ingresa tu nacionalidad                  | Ingresa tu país de residencia  | Seleccione una Opción                                  | *                 |
| Ciudad/Estado de Residencia:             |                                | Conocimientos que espera adquirir:                     |                   |
| Ingresa tu ciudad/estado de residencia   |                                | Escriba lo que espera aprender                         |                   |
|                                          | Regresar Siguiente →           | Registrarme ahora                                      |                   |

### Términos y condiciones

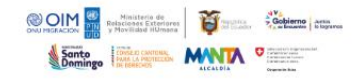

#### Inicio Blog Noticias Iniciar sesión

## Términos y Condiciones

Al utilizar esta página web y registrarse como usuario, usted acepta las condiciones de uso y la política de privacidad (en adelante, las "condiciones generales") contenidas en esta sección. Estas Condiciones Generales se aplican a los usuarios registrados y no registrados del sitio web, ya sean personas físicas o jurídicas.

### Recuperación de contraseña

Esta vista contiene un formulario para recuperar la contraseña. El usuario debe proveer su correo electrónico y el servicio le enviará un enlace a su correo electrónico para poder restablecer su contraseña. Esta vista es accesible desde el <u>inicio de sesión</u>.

| Recuperar contraseña                                                      |                                    |
|---------------------------------------------------------------------------|------------------------------------|
| Te enviaremos un enlace a tu correo para que puedas cambiar la contraseña |                                    |
| Correo electrónico                                                        |                                    |
| Tu email                                                                  |                                    |
| Cambiar contraseña                                                        |                                    |
|                                                                           | Regresar a <u>inicio de sesión</u> |

**Importante:** Una vez recibido el correo, debe seguir las instrucciones: el usuario debe dar clic en "RECUPERAR CONTRASEÑA", luego ingresar una contraseña nueva y finalmente iniciar sesión.

|                                  | to de<br>Catarianea<br>I HUmane                               |
|----------------------------------|---------------------------------------------------------------|
| Santo<br>Domingo                 | ALCALDIA Constantion                                          |
| Recupe                           | erar Contraseña                                               |
|                                  |                                                               |
| Después de hacer clic en el botó | n, se le pedirá que complete los siguientes pasos:            |
| 1. Ingresar una nueva contra     | seña.                                                         |
| 2. Dirigirse al sistema e ingre  | sar con las nuevas credenciales.                              |
| RECU                             | PERAR CONTRASEÑA                                              |
| Este enlace                      | es válido para un solo uso.                                   |
| Si no solicitó restablecer su o  | contraseña, ignore este mensaje o comuníquese con<br>nosotros |

### Sección Vista principal

Esta vista contiene un Carousel con las tres noticias más actuales que han sido ingresadas por el administrador.

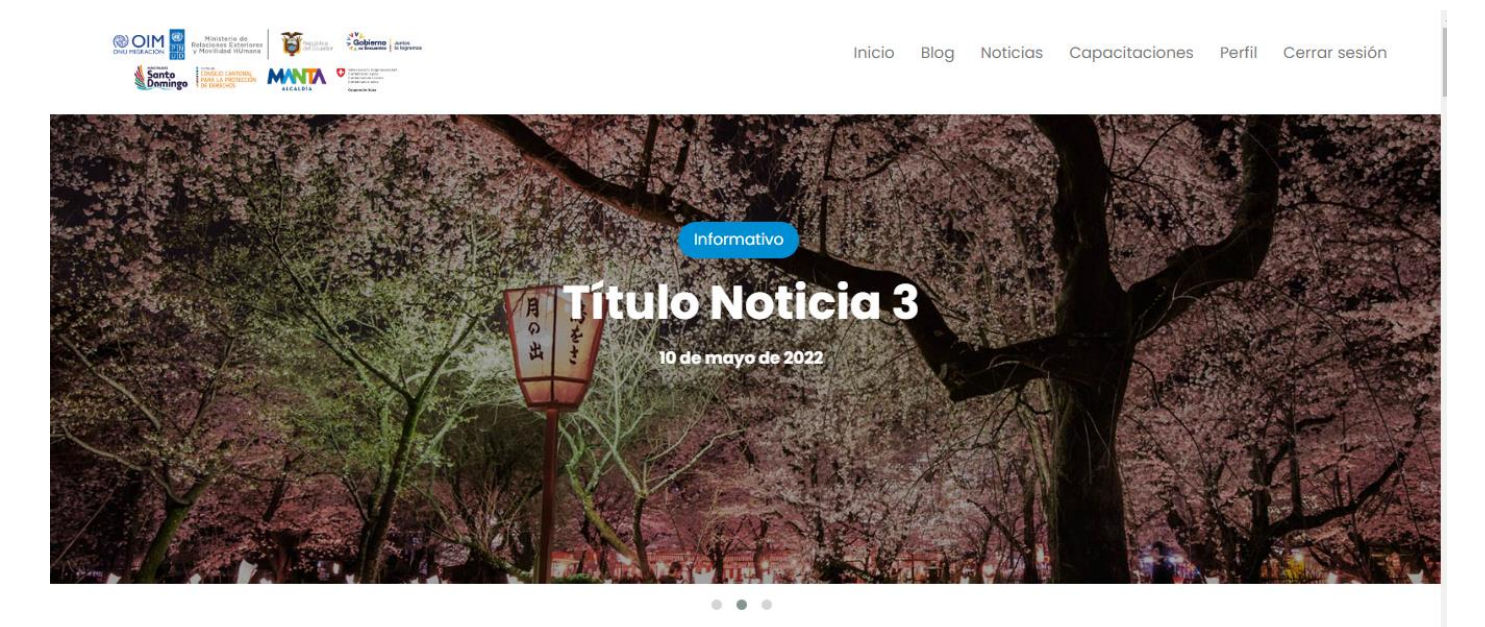

Seguido podemos observar la bienvenida.

## Programa global conjunto OIM-PNUD

Bienvenidas/os a la sección interactiva del programa global conjunto OIM-PNUD "El Aporte de la Migración al Desarrollo Sostenible" en Ecuador, financiado por la Agencia Suiza para la Cooperación y el Desarrollo. En esta sección, podrá acceder a contenidos de autocapacitación en:

- Manejo de remesas e inversiones a nivel local
- Propuesta de valor y Modelo de Negocios bajo la metodología Canvas
- Educación financiera

Además, podrá compartir artículos de opinión sobre temas de interés de la comunidad en situación de movilidad humana y participar en foros especializados de discusión, que fomenten la interacción entre los miembros de la comunidad ecuatoriana en el extranjero, y acceder a contenidos desarrollados para el fortalecimiento de capacidades en el marco de este programa.

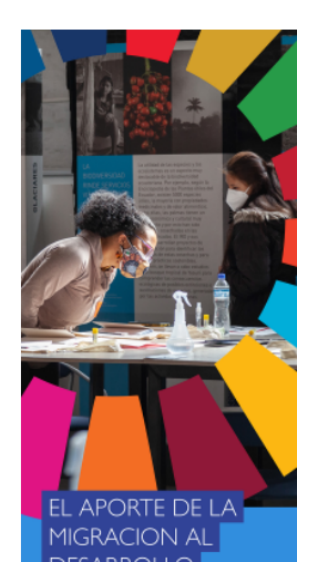

Esta vista contiene la lista de publicaciones que el administrador o usuario haya realizado. Estas publicaciones son provenientes de la base de datos.

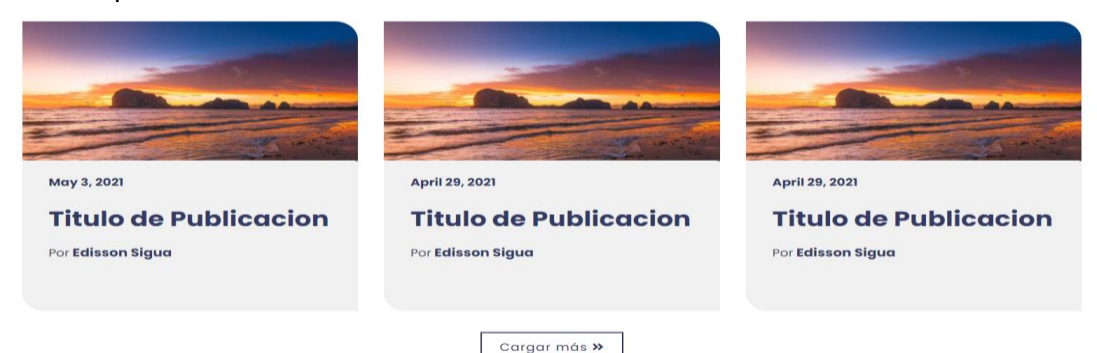

**Importante:** Esta vista contiene la funcionalidad de paginación con el botón "Cargar más". Esta acción trae las siguientes seis publicaciones realizadas (en caso de que existan). En caso de que no existan más publicaciones que mostrar el botón se ocultará automáticamente.

## Sección de publicaciones

A continuación, podemos observar la pantalla principal de las publicaciones que han sido publicadas por los usuarios y administradores.

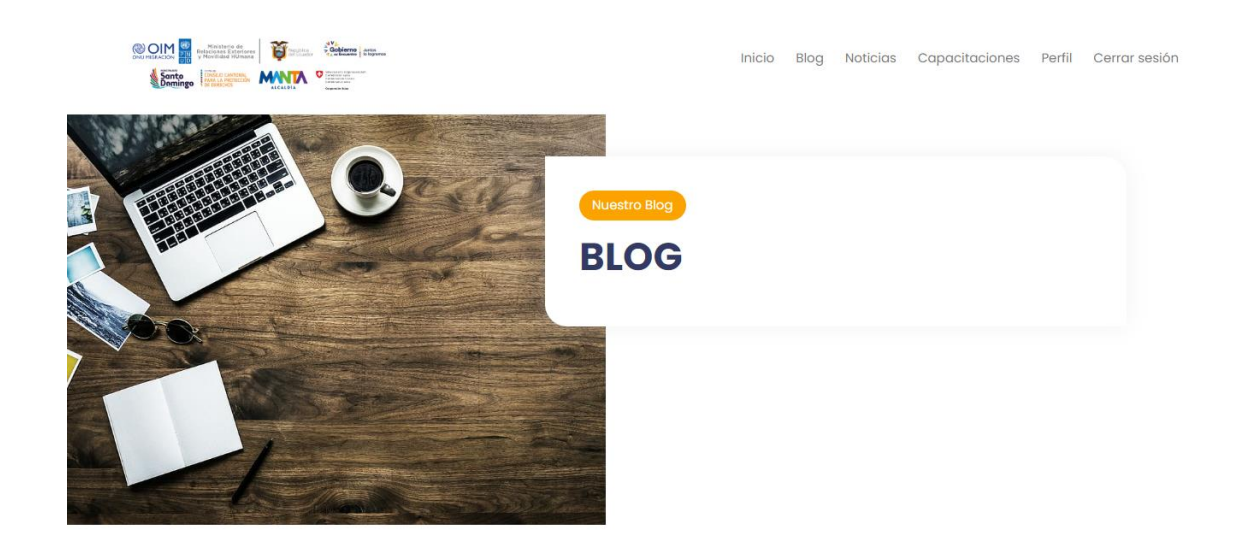

## Todas las publicaciones

### Publicaciones

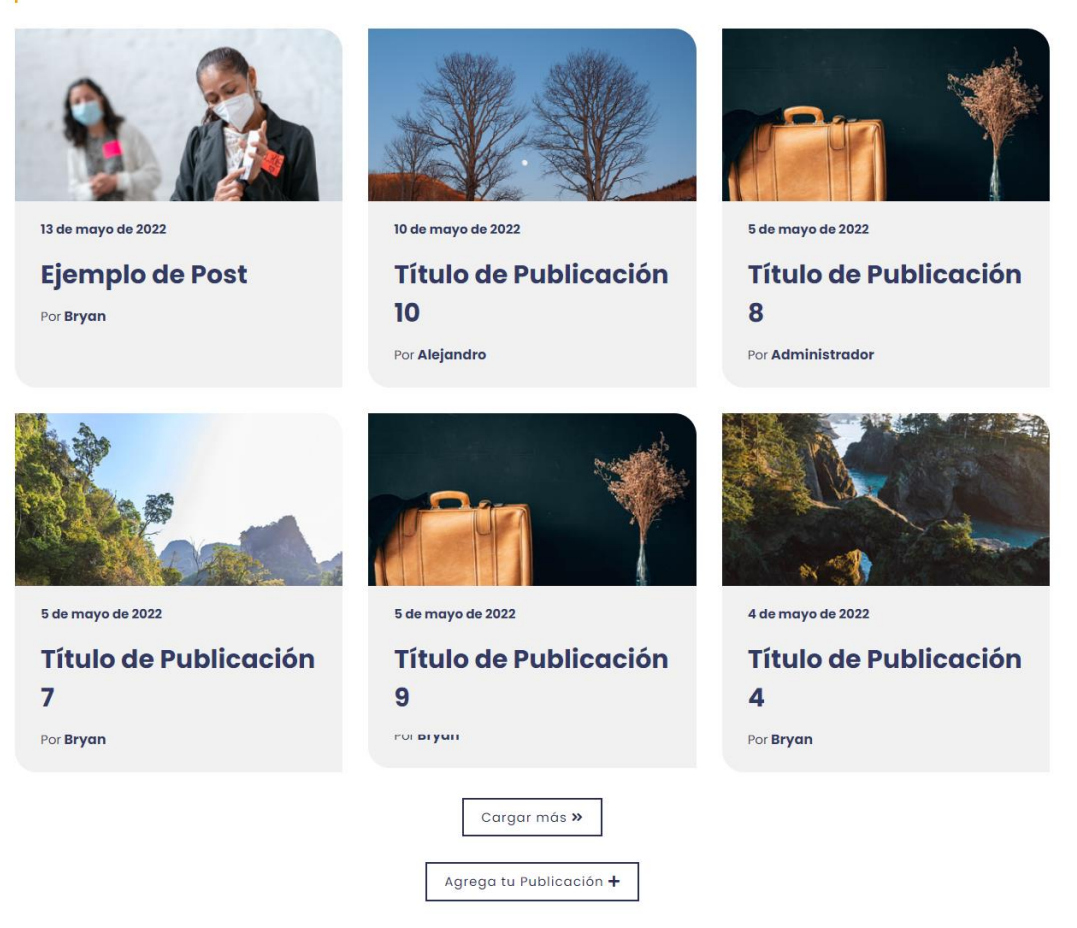

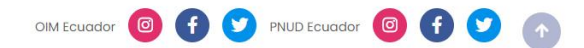

### Detalle de publicación.

En caso de que el usuario ingrese a una publicación en específico podemos observar el detalle de esta. El ejemplo que se muestra a continuación muestra el detalle de una publicación.

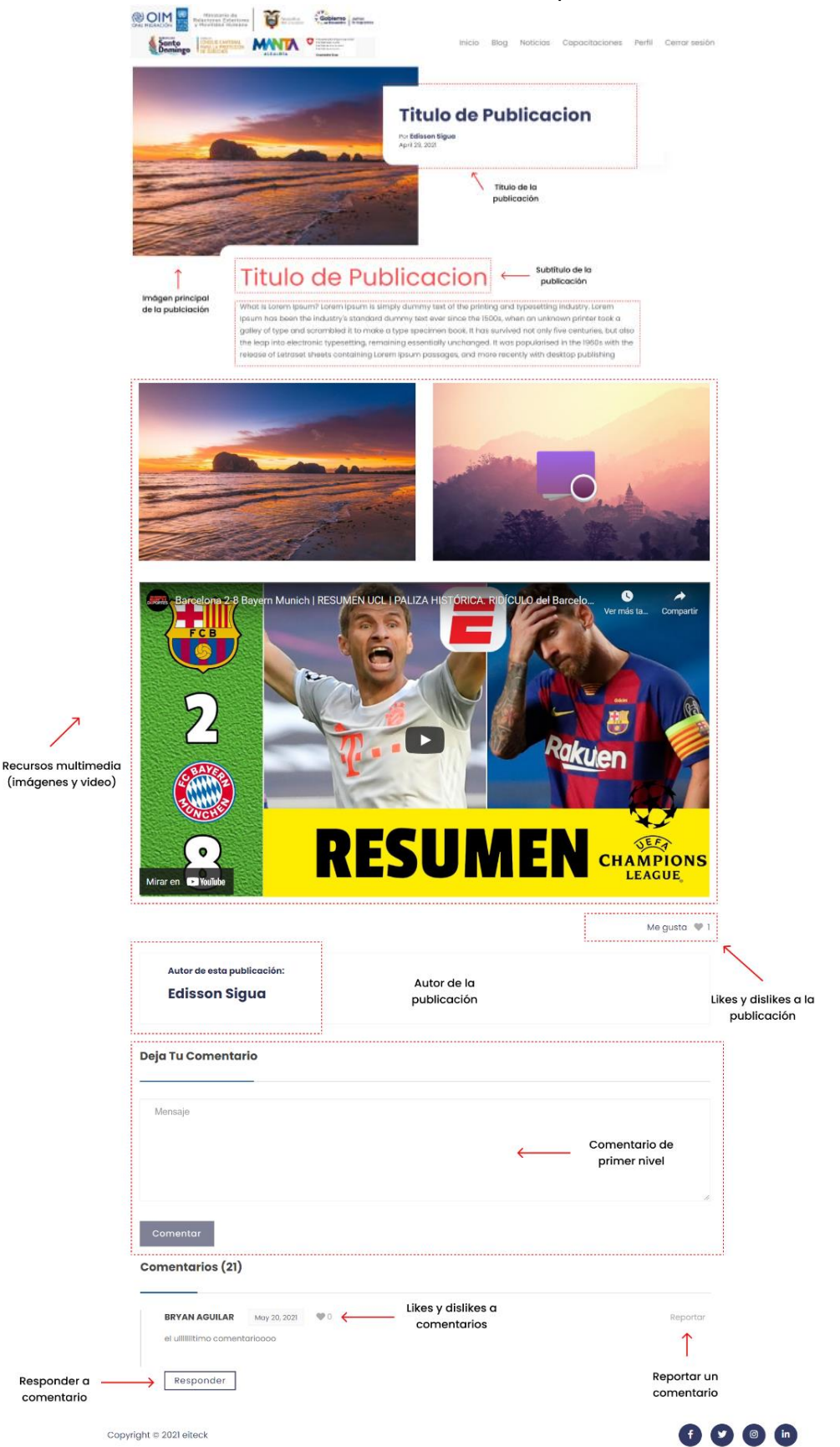

Como se muestra en la imagen anterior, esta sección contiene el detalle de una publicación. Este detalle incluye: título, subtítulo, foto principal de publicación, fecha de creación, autor, descripción, archivos multimedia como imágenes y video (**urls de youtube**).

### Crear publicación

El usuario puede crear una publicación, para esta funcionalidad el usuario debe haber iniciado sesión previamente, dar clic en "Agrega tu Publicación" y llenar los siguientes campos que se solicita, y dar clic en guardar.

| Crea tu publicación          |  |  |  |  |  |  |
|------------------------------|--|--|--|--|--|--|
| Crea tu publicación          |  |  |  |  |  |  |
| Titulo del post              |  |  |  |  |  |  |
| Subtitulo del post           |  |  |  |  |  |  |
| Descripción                  |  |  |  |  |  |  |
| Type Here_                   |  |  |  |  |  |  |
| vi Video (Youtube)           |  |  |  |  |  |  |
| Imágenes                     |  |  |  |  |  |  |
| + Transe of menoral Transer. |  |  |  |  |  |  |

**Importante:** Para que la publicación sea publicada en la sección, el administrador debe aprobar dicha publicación, caso contrario no se mostrará.

## Sección de noticias

A continuación, podemos observar la pantalla principal de las noticias que han sido publicadas por los administradores.

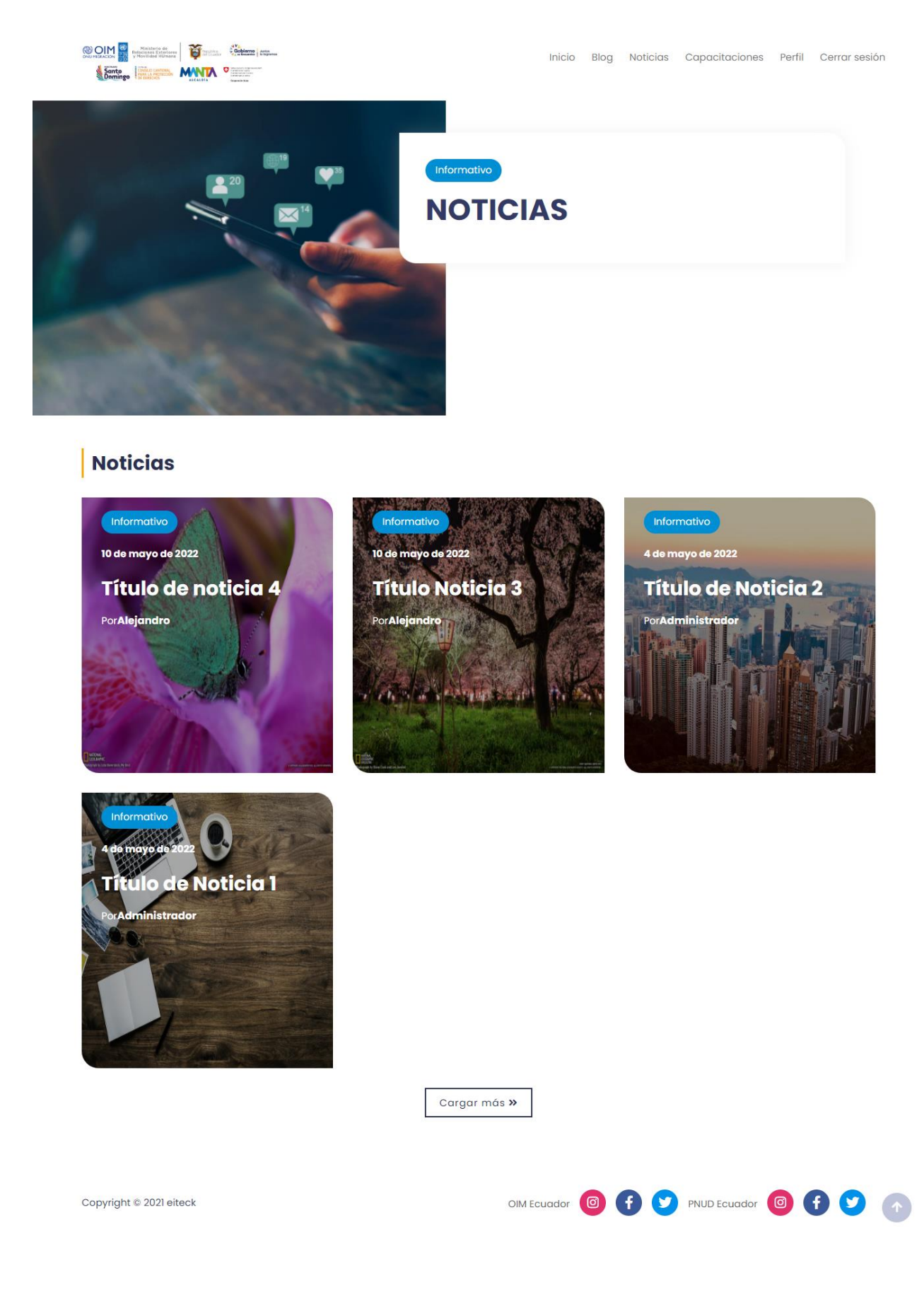

### Detalle de una Noticia

De igual manera que una publicación la noticia se encuentra estructurada acorde a la información que haya sido registrada por el administrador.

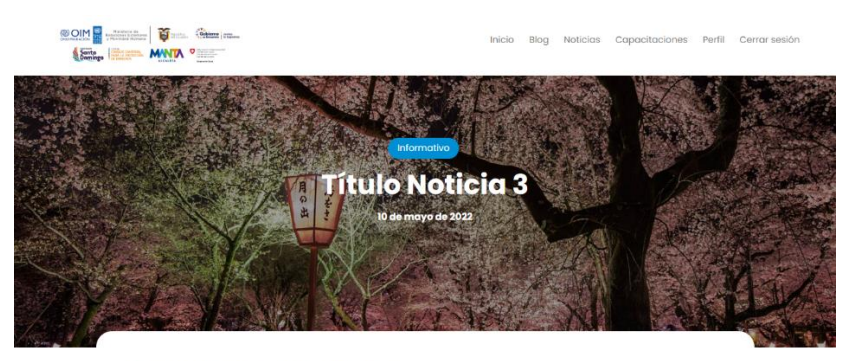

### Subtítulo Noticia

#### What is Lorem Ipsum?

Lorem Ipsum is simply dummy text of the printing and typesetting industry. Lorem Ipsum has been the industry's standard dummy text ever since the 1500s, when an unknown printer took a galley of type and scrambled it to make a type specimen book. It has survived not only five centuries, but also the leap into electronic typesetting, remaining essentially unchanged. It was popularised in the 1960s with the release of letraset sheets containing Lorem Ipsum passages, and more recently with desktop publishing software like Aldus PageMaker including versions of Lorem Ipsum.

#### Why do we use it?

It is a long established fact that a reader will be distracted by the readable content of a page when looking at its layout. The point of using Lorem Ipsum is that it has a more-or-less normal distribution of letters, as opposed to using 'Content here, content here', making it look like readable English. Many desktap publishing packages and web page editors now use Lorem ipsum as their default model text, and a search for 'lorem ipsum' will uncover many web sites still in their infrancy. Various versions have evolved over the years, sometimes by accident, sometimes on purpose (injected humour and the like).

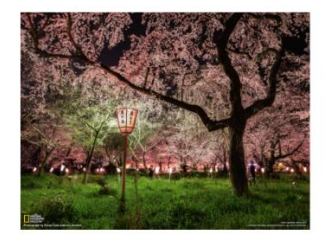

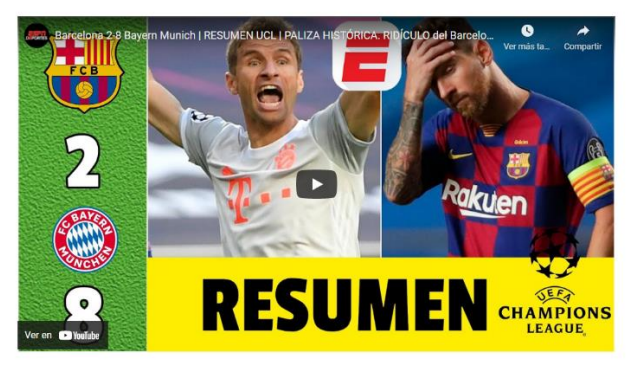

Me gusta 🖤 1

| ación: |         |         |         |
|--------|---------|---------|---------|
|        |         |         |         |
|        |         |         |         |
|        |         |         |         |
|        | coción: | coción: | coción: |

Copyright © 2021 eiteck

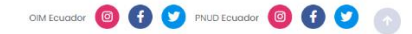

### Funciones específicas de esta vista (solo para usuarios que han iniciado sesión)

Las funciones que se describen a continuación, únicamente las pueden realizar usuarios que hayan iniciado sesión en el sitio, en caso de no estar loggeados, la aplicación web indicará que se debe iniciar sesión para realizar dicha acción como se muestra a continuación:

|                                   | Inicia sesión para continuar                                                                                                    | Inicio | Blog  | Noticias | Iniciar sesión |
|-----------------------------------|----------------------------------------------------------------------------------------------------|--------|-------|----------|----------------|
|                                   | Image: Second second second |        |       | D        |                |
|                                   | Inicia sesión                                                                                                    |        | Me gu | sta 🖤 0  |                |
| Autor de esta public<br>Alejandro | Registrate<br>Debes tener una cuenta para realizar esta acción                                                                                                    |        |       |          |                |
|                                   |                                                                                                    |        |       |          |                |

Si el usuario ya inició su sesión puede realizar las siguientes acciones:

- Like y dislike a publicaciones: el usuario puede dar like o dislike a la publicación (clic en el ícono de corazón ♥)
- El usuario puede dejar un comentario (**de primer nivel**) o responder a comentarios existentes (**comentarios de segundo nivel**)
- Like y dislike a comentarios: el usuario puede dar like o dislike a comentarios tanto de primer como de segundo nivel (clic en el ícono de corazón ♥)
- **Reportar un comentario**: el usuario es capaz de reportar un comentario específico. Esta acción requiere el texto de denuncia por parte del usuario.

|                                                       | Denunciar comentario ×                                               | Capacitaciones Perfil Cerrar sesión |
|-------------------------------------------------------|----------------------------------------------------------------------|-------------------------------------|
| FERNANDO II May. :<br>Prueba de publicación           | Ingresa el texto de la denuncia de este comentario<br>Texto Ofensivo | Reportar                            |
| Responder<br>FERNANDO 11 May.<br>Prueba de comentario | Denunciar                                                            | Reportar                            |

Inmediatamente el sistema ocultará dicho comentario indicando que el comentario está en revisión por denuncias. Si un comentario ha sido reportado no se podrá dar like o dislikes.

|  | TEST    | Jun 3, 2021   | A        |           |
|--|---------|---------------|----------|-----------|
|  | Comento | ario en revis | sion por | denuncias |

En el caso de que el comentario reportado sea de primer nivel. El sistema invalidará la posibilidad de responder a dicho comentario. Como se muestra a continuación

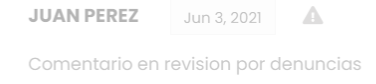

#### No puedes responder a este comentario

Si el comentario ha sido reportado, el texto se opaca como se muestra en la figura anterior. Esto para hacer una distinción entre comentarios reportados y no reportados.

### Sección Capacitaciones

Esta sección contiene las capacitaciones (provienen de la base de datos) creadas por el administrador del sitio. **Únicamente** los usuarios que hayan iniciado sesión tienen acceso a esta sección (acceso desde la barra de navegación).

|                                                                                                    | Inicio | Blog | Noticias | Capacitaciones | Perfil | Cerrar sesión |
|----------------------------------------------------------------------------------------------------|--------|------|----------|----------------|--------|---------------|
| Sonto Index of contrast, Index of contrast, Index o |        |      |          |                |        |               |

### MANUAL PARA PLAN DE NEGOCIOS PARA EMPRENDIMIENTOS

Las personas en condición de movilidad humana juegan un papel importante en nuestra sociedad, sus habilidades, capacidades y espíritu emprendedor, los llevan a buscar alternativas que permitan alcanzar mayores y mejores oportunidades; es por este motivo que se busca promover el emprendimiento a través de herramientas que apoyen al desarrollo de actividades exitosas, que les permitan insertarse ..

### MANUAL PARA EL BUEN USO DE LAS REMESAS

El fenómeno migratorio constituye un componente clave para el desarrollo y crecimiento económico, pues todas las actividades económicas que la diáspora de migrantes desarrolla impacta positivamente dentro de la economía del país, promoviendo procesos que dinamizan positivamente a los diferentes sectores productivos.

**Importante:** Esta vista contiene la funcionalidad de paginación con el botón "Cargar más". Esta acción trae las siguientes cinco capacitaciones realizadas (en caso de que existan). En caso de que no existan más capacitaciones que mostrar el botón se ocultará automáticamente.

## Sección Detalle de capacitación

Contiene el detalle de una capacitación. El ejemplo que se muestra a continuación muestra el detalle de una capacitación. Las capacitaciones creadas pueden o no contener evaluaciones. A continuación se muestra un ejemplo de una capacitación con una evaluación creada.

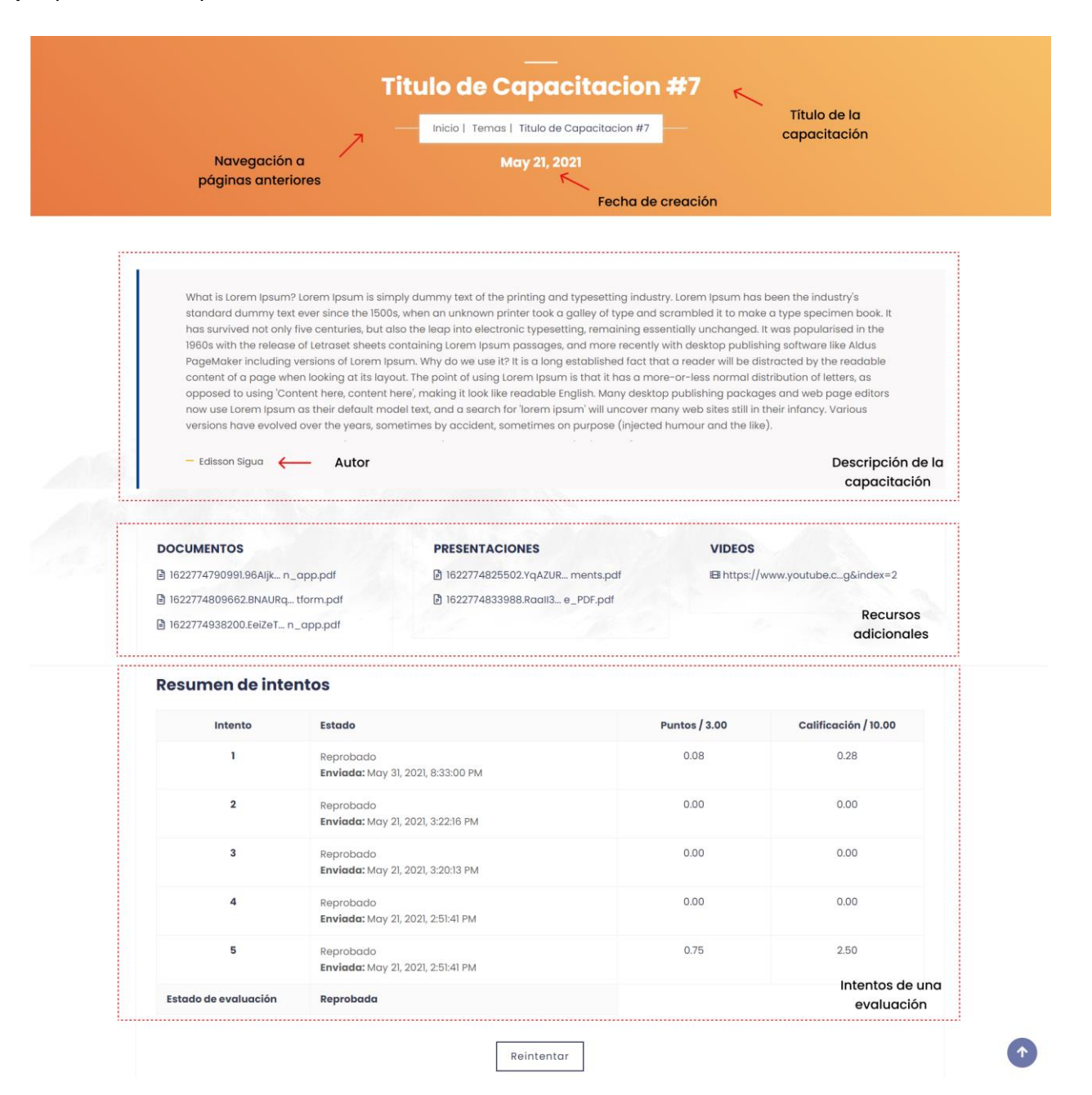

Como se muestra en la imagen anterior, esta sección contiene el detalle de una capacitación creada con evaluación. Este detalle incluye: título, fecha de creación, autor, descripción, enlaces de descarga de documentos (formato pdf) y presentaciones (formato pdf) y video (**urls de youtube**).

Si una capacitación tiene una evaluación, se muestra un resumen de intentos del usuario. Este resumen contiene un identificador del intento, el estado de la evaluación (Aprobada, Reprobada o En proceso) además de la fecha de finalización de dicho intento. Se incluyen los puntos y la calificación obtenida.

Adicionalmente se incluye un botón que cambiará, dependiendo del estado de la evaluación:

### - Si una evaluación no ha sido iniciada y no hay intentos anteriores:

Tiempo límite: 4 min

Preguntas: 2

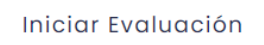

- Si una evaluación ya fue iniciada y su estado es reprobada (existen intentos anteriores):

|                      | Tiempo límite: 6 min                                  |               |                      |  |  |
|----------------------|-------------------------------------------------------|---------------|----------------------|--|--|
| Preguntas: 3         |                                                       |               |                      |  |  |
|                      |                                                       |               |                      |  |  |
| Resumen de intentos  |                                                       |               |                      |  |  |
| Intento              | Estado                                                | Puntos / 3.00 | Calificación / 10.00 |  |  |
| 1                    | Reprobado<br><b>Enviada:</b> Jun 5, 2021, 10:27:34 AM | 0.00          | 0.00                 |  |  |
| Estado de evaluación | Reprobada                                             |               |                      |  |  |
|                      | Reintentar                                            |               |                      |  |  |

- Se una evaluación ha sido iniciada pero no finalizada:

| Tiempo límite: 6 min |  |  |  |  |
|----------------------|--|--|--|--|
| Preguntas: 3         |  |  |  |  |

#### **Resumen de intentos**

| 1     En progreso<br>inicio: Jun 5, 2021, 10:28:47 AM     0.00     0.00       2     Reprobado<br>Enviada: Jun 5, 2021, 10:27:34 AM     0.00     0.00 | Intento              | Estado                                                | Puntos / 3.00 | Calificación / 10.00 |
|----------------------------------------------------------------------------------------------------|----------------------|-------------------------------------------------------|---------------|----------------------|
| 2         Reprobado<br>Enviada: Jun 5, 2021, 10:27:34 AM         0.00         0.00           Estado de avaluación         En progrese                | 1                    | En progreso<br>Inicio: Jun 5, 2021, 10:28:47 AM       | 0.00          | 0.00                 |
| Estado de evaluación En progreso                                                                                                    | 2                    | Reprobado<br><b>Enviada:</b> Jun 5, 2021, 10:27:34 AM | 0.00          | 0.00                 |
|                                                                                                    | Estado de evaluación | En progreso                                           |               |                      |

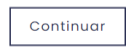

- Si una evaluación ha sido aprobada:

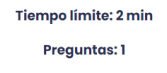

#### **Resumen de intentos**

| Intento              | Estado                                                | Puntos / 1.00 | Calificación / 10.00 |
|----------------------|-------------------------------------------------------|---------------|----------------------|
| 1                    | Aprobado<br><b>Enviada:</b> Jun 4, 2021, 10:04:33 PM  | 1.00          | 10.00                |
| 2                    | Reprobado<br><b>Enviada:</b> Jun 4, 2021, 10:04:26 PM | 0.67          | 6.67                 |
| 3                    | Reprobado<br><b>Enviada:</b> Jun 4, 2021, 10:04:16 PM | 0.33          | 3.33                 |
| Estado de evaluación | Aprobada                                              |               |                      |
|                      |                                                       |               |                      |

Obtener certificado

Si el usuario aprobó la evaluación, es posible descargar un certificado (formato pdf) que avale que dicho usuario aprobó su evaluación (ver sección Obtener certificado).

## Sección Evaluación

Esta sección contiene la vista de resolución de una evaluación con preguntas de opción múltiple. Como se muestra a continuación

| Text for multiple choice question 2 | Título de la<br>evaluación | and and                                                                                 |
|-------------------------------------|----------------------------|-----------------------------------------------------------------------------------------|
| Correct Response 2                  |                            |                                                                                         |
| □ Incorrect Response 2              |                            | The state                                                                               |
| □ Incorrect Response 1              | Pregunta de                |                                                                                         |
| Correct Response 1                  | opción múltiple            | Tiempo restante                                                                         |
| Incorrect Response 3                |                            | 5 51<br>Minutos Segundos                                                                |
| Text for multiple choice question 3 | Tiempo restan              | te                                                                                      |
| Incorrect Response 2                | de evaluación              | n Recuerda finalizar la evaluación antes de<br>tiempo, si no se cerrará automáticamente |
| Correct Response 3                  |                            | Finalizar intento                                                                       |
| Correct Response 2                  |                            | $\uparrow$                                                                              |
| Incorrect Response 1                |                            | FInalizar                                                                               |
| Correct Response 1                  |                            | evaluación                                                                              |
| Fext for multiple choice question 1 |                            |                                                                                         |
| Incorrect Response 2                |                            |                                                                                         |
| Incorrect Response 3                |                            |                                                                                         |
| Correct Response                    |                            |                                                                                         |
| Incorrect Response 1                |                            |                                                                                         |
| Incorrect Response 4                |                            |                                                                                         |
|                                     |                            | FInalizar                                                                               |

Esta sección contiene: título con el que fue creada la evaluación desde el panel de administración, una lista de preguntas de opción múltiple (enunciado de la pregunta y posibles respuestas). El tiempo restante para finalizar la evaluación (el tiempo se asume a dos minutos por pregunta). Dos opciones para finalizar el intento de evaluación. Antes de finalizar el intento, el sistema mostrará un mensaje de confirmación para enviar el intento.

| Image: Second Second | ¿Estas seguro de finalizar la<br>evaluación? | Blog | Noticias | Capacitaciones  | Perfil  | Cerrar sesión |
|----------------------------------------------------------------------------------------------------|----------------------------------------------|------|----------|-----------------|---------|---------------|
| Transferencia de dinero que realizan los migrantes a su cubrir gastos principalmente relacionados con alimentació                                                                                                    | Terminar Cancelar                            |      |          |                 | See wer |               |
| ¿Las remesas permiten mejorar la calidad de vida t<br>calidad de vida de su familia?                                                                                                    | anto del migrante como la                    |      |          | The start water |         |               |

En caso de elegir la opción **Terminar**, el sistema calificará las respuestas del usuario y se redireccionará a la página anterior (resumen de intentos). Indicando la nota final obtenida y si la evaluación ha sido o no aprobada. En el caso de elegir la opción **Cancelar**, el usuario permanecerá en la evaluación.

Una vez culmine el tiempo de la evaluación, el sistema **terminará automáticamente el intento**, (sin previo aviso) y se redireccionará a la página anterior (resumen de intentos).

## Sección perfil

Esta sección contiene un resumen de evaluaciones aprobadas por el usuario. Desde aquí el usuario podrá obtener los certificados de las evaluaciones que han sido aprobadas (ver sección Obtener certificado)

|                                                                                       |                                                                                   | 1                                                                             | Nombro dol                                                                                                 |      |
|---------------------------------------------------------------------------------------|-----------------------------------------------------------------------------------|-------------------------------------------------------------------------------|----------------------------------------------------------------------------------------------------|------|
|                                                                                       |                                                                                   |                                                                               | usuario                                                                                                    |      |
| Proin gravida nibh vel<br>nibh vulputate cursus                                       | I velit auctor aliquet. Aenean sollicitut<br>s a sit amet mauris.                 | tin, Iorem quis bibendum auctor, nisi elit co                                 | nsequat ipsum, nec sagittis Duis sed odio sit                                                              | amet |
| Proin gravida nibh vel<br>nibh vulputate cursus                                       | l velit auctor aliquet. Aenean sollicitus<br>s a sit amet mauris.<br>Capacitación | lin, lorem quis bibendum auctor, nisi elit co<br>Evaluación                   | nsequat ipsum, nec sagittis Duis sed odio sit<br>Certificado                                               | amet |
| Proin gravida nibh vel<br>nibh vulputate cursus<br>Hola mundo                         | l velit auctor aliquet. Aenean sollicitua<br>s a sit amet mauris.<br>Capacitación | lin, larem quis bibendum auctor, nisi elit co<br>Evaluación<br>10.00          | nsequat ipsum, nec sagittis Duis sed odio sit<br>Certificado<br>Obtener certificado                        | omet |
| Proin gravida nibh vel<br>nibh vulputate cursus<br>Hola mundo<br>Titulo de Capacitaci | l velit auctor aliquet. Aenean sollicitua<br>s a sit amet mauris.<br>Capacitación | lin, larem quis bibendum auctor, nisi elit co<br>Evaluación<br>10.00<br>10.00 | nsequat ipsum, nec sagittis Duis sed odio sit<br>Certificado<br>Obtener certificado<br>Obtener certificado | amet |

Seguido se encuentra los diferentes posts que hayan sido publicados por el propietario de la cuenta.

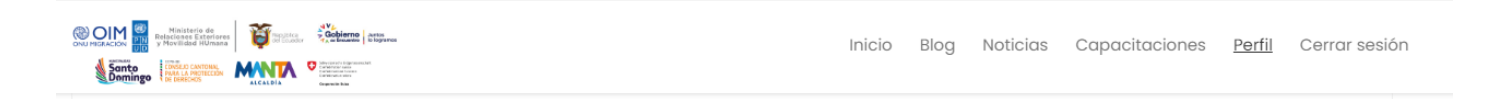

### **Mis publicaciones**

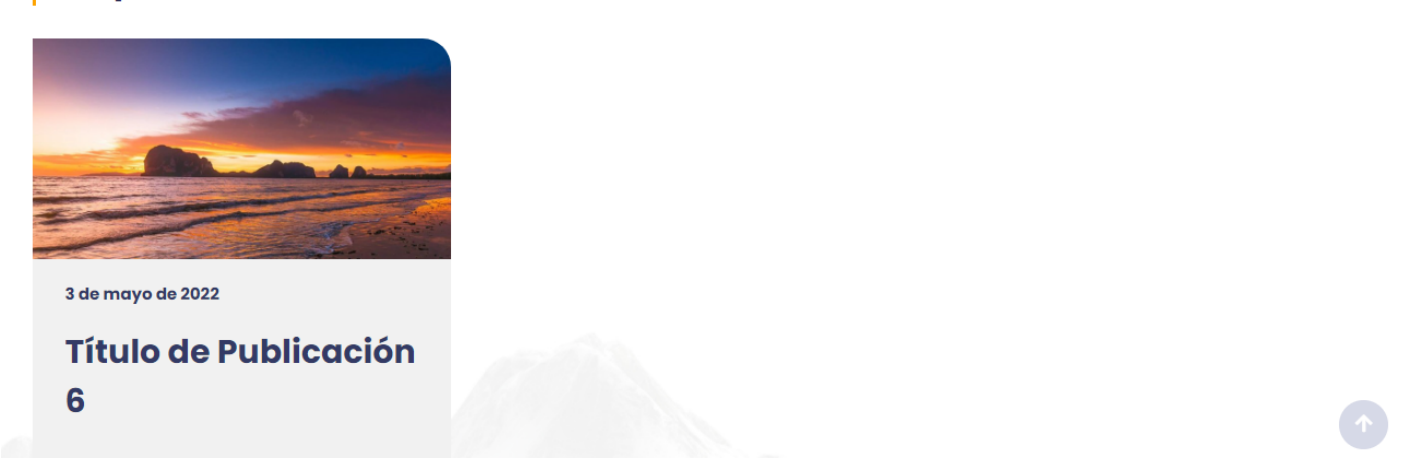

Al igual que en la sección de Blog en esta sección el usuario puede ingresar un nuevo post ingresando a la siguiente opción

Agrega otra Publicación 🕇

## Sección Obtener certificado

Esta sección permite al usuario que aprobó una evaluación obtener su certificado.

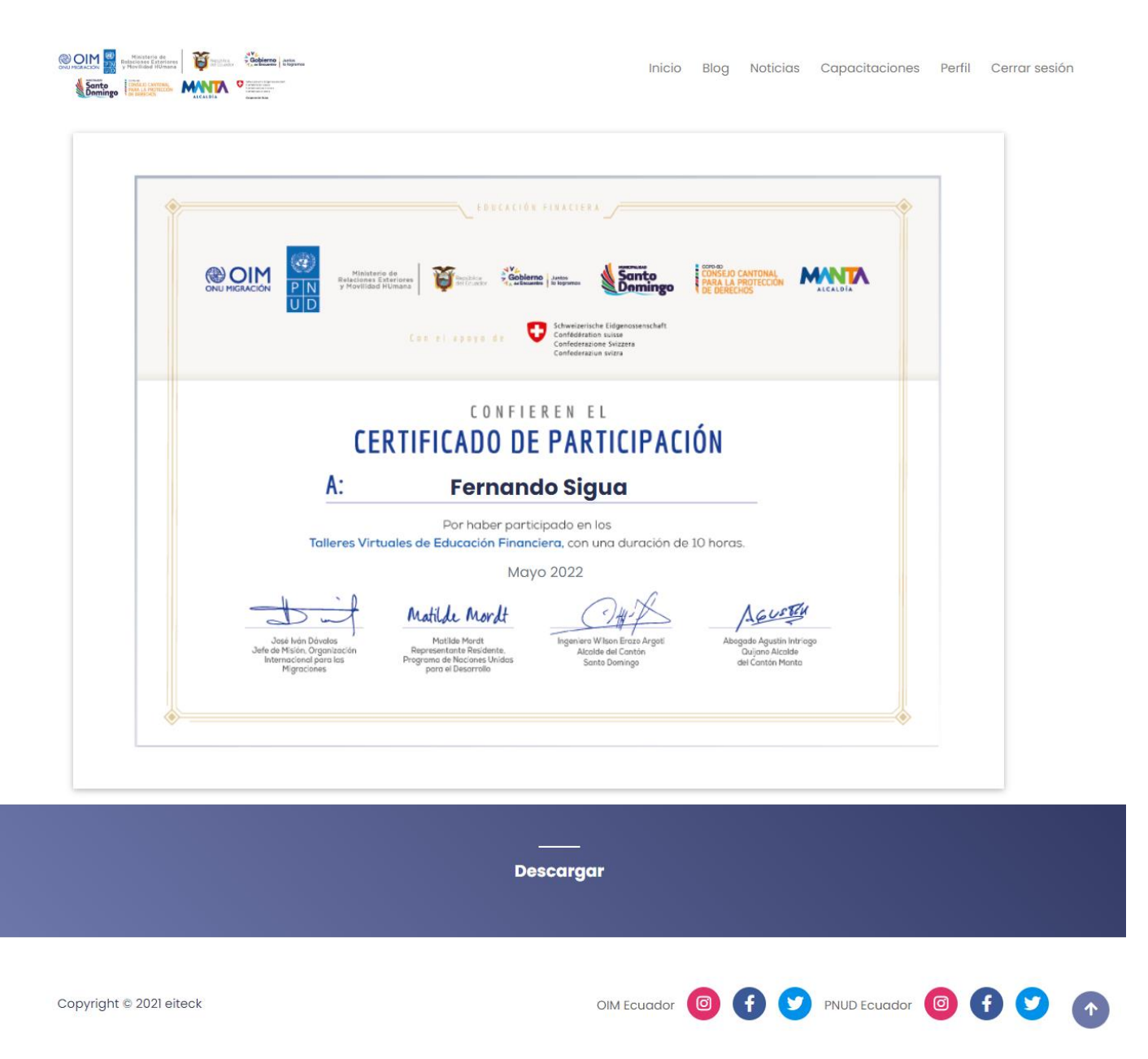

El diseño del certificado puede variar, únicamente se requiere la imágen del nuevo certificado. Se agrega el nombre de la persona que obtiene el certificado y la fecha. La opción descargar permite al usuario obtener su certificado en formato pdf.

## Notificaciones por correo electrónico

Con el fin de estar al corriente en el estado de las publicaciones o noticias, el sistema provee notificaciones email para los siguientes casos.

### Like de publicación o noticia

Si a un usuario le gusta una publicación o noticia, el autor de la publicación recibirá un email con la información de la persona que le gustó.

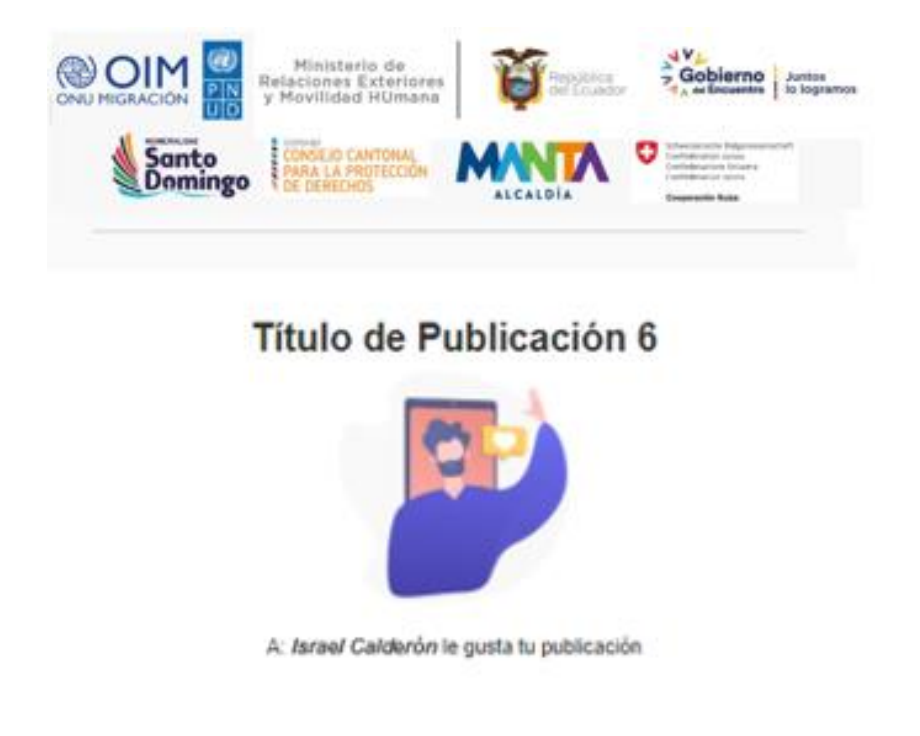

## Comentario de una publicación

Si un usuario realiza un comentario a una publicación/noticia, el autor de la publicación/noticia recibirá un email con la información del comentario realizado.

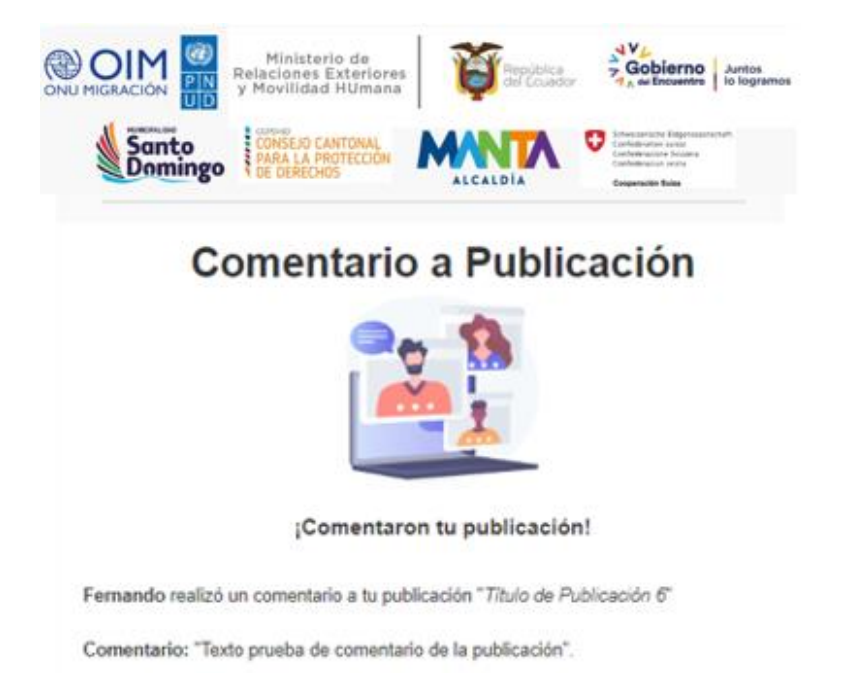

## Capacitación Reprobada

Si el usuario realiza la evaluación de una capacitación y no alcanza el puntaje mínimo de aprobación, recibirá un email informando la reprobación de esta.

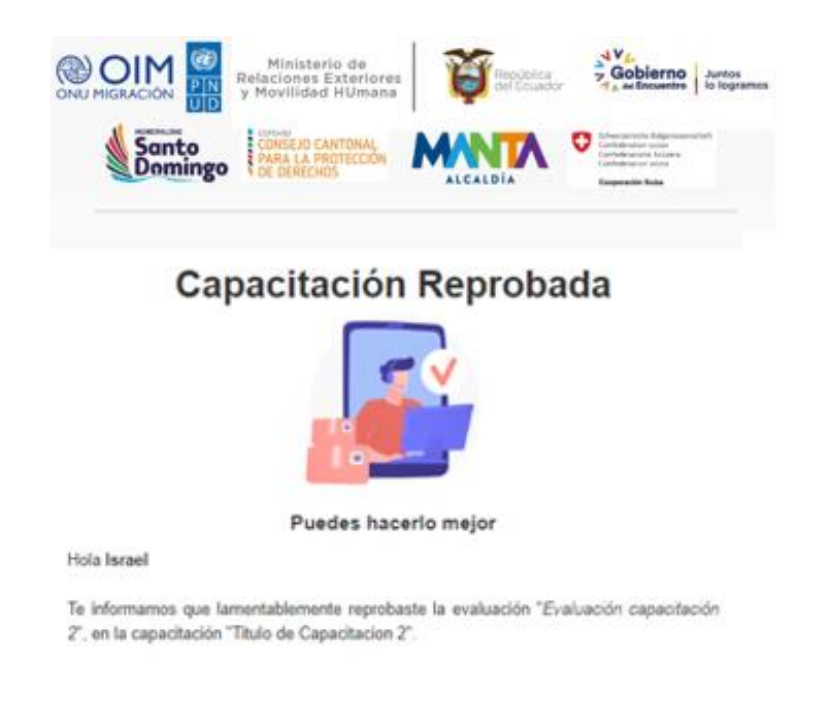

### Capacitación Aprobada

Si el usuario realiza la evaluación de una capacitación y alcanza el puntaje mínimo de aprobación, recibirá un email informando la aprobación de esta.

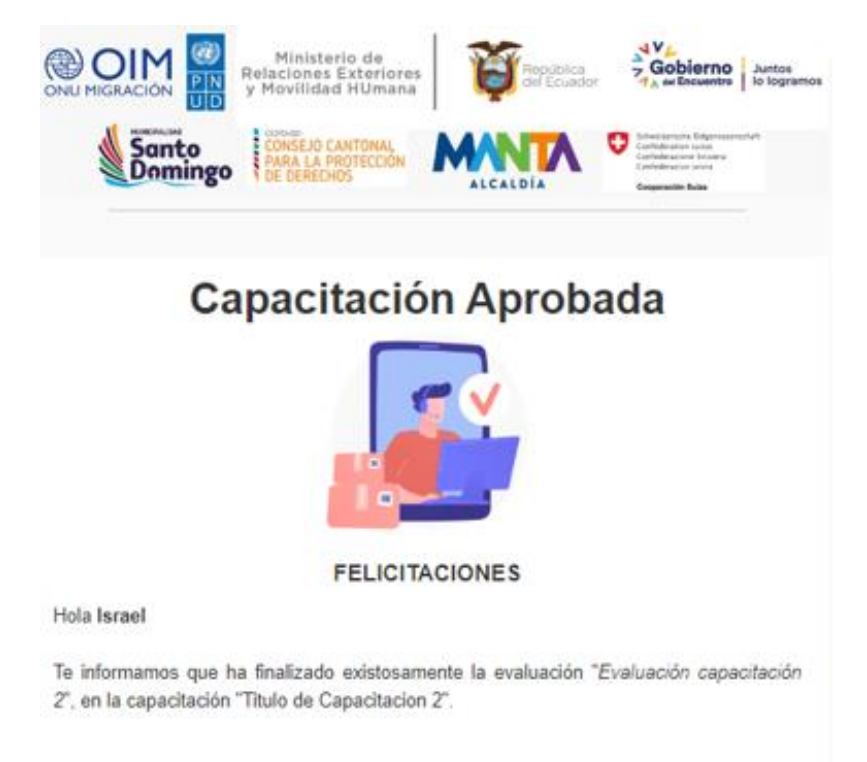

## Páginas de error

En caso de que la aplicación produzca algún error o el usuario pretenda acceder a un recurso inexistente, el sistema validará las acciones y mostrará las vistas necesarias.

Vista 404 (Bad request): Indica que la página o el recurso al que el usuario quiere acceder no existe o no está disponible. Esto debido a que la petición realizada es incorrecta.

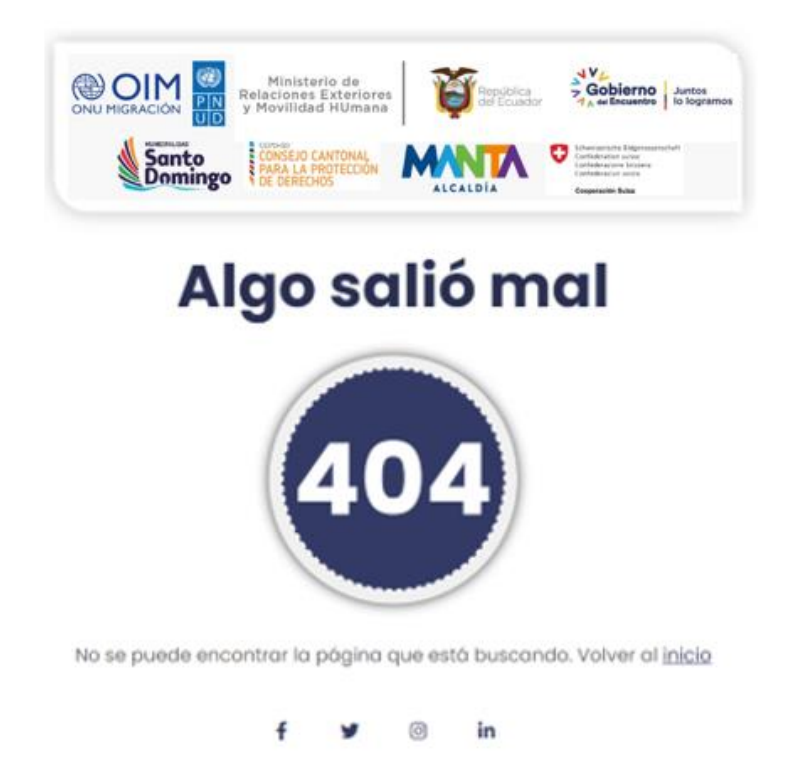

**Vista 403**: Indica que la sesión del usuario ha caducado. En este caso el sitio web redireccionará a la vista de <u>inicio de sesión</u>.

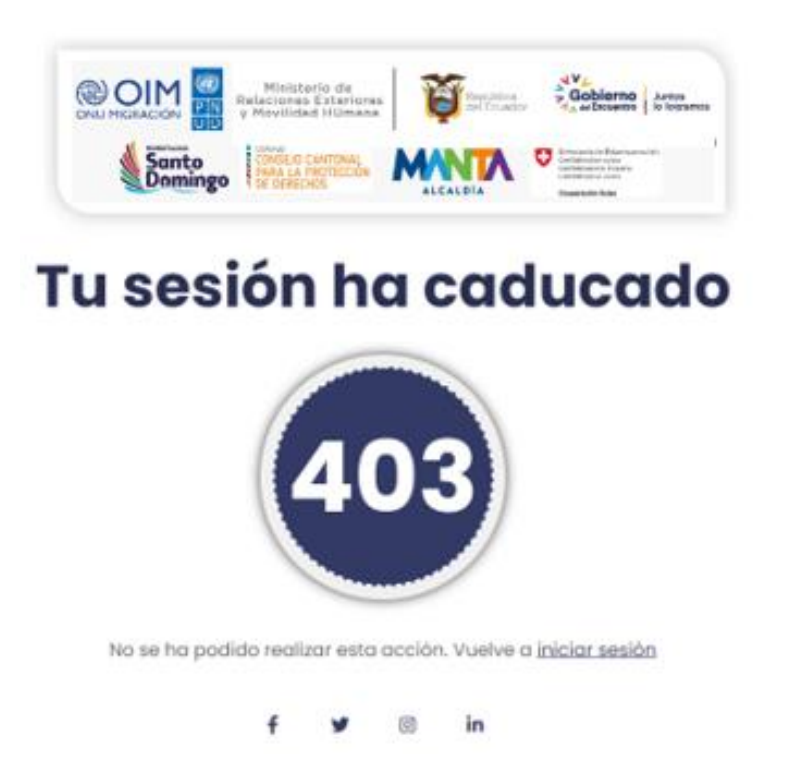

Vista 404 (Not found): Indica que la página o el recurso al que el usuario quiere acceder no existe o no está disponible. Esto debido a que ese recurso no existe o dejó de existir.

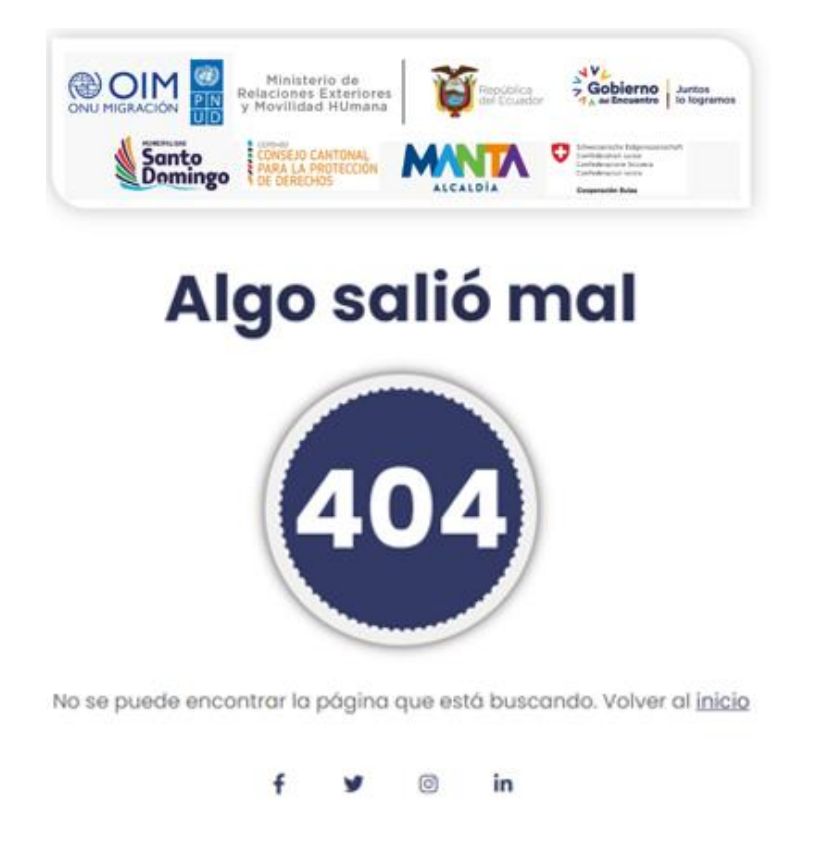

Vista 500: Indica que hubo un error en el servidor y por ende no pudo responder a la petición

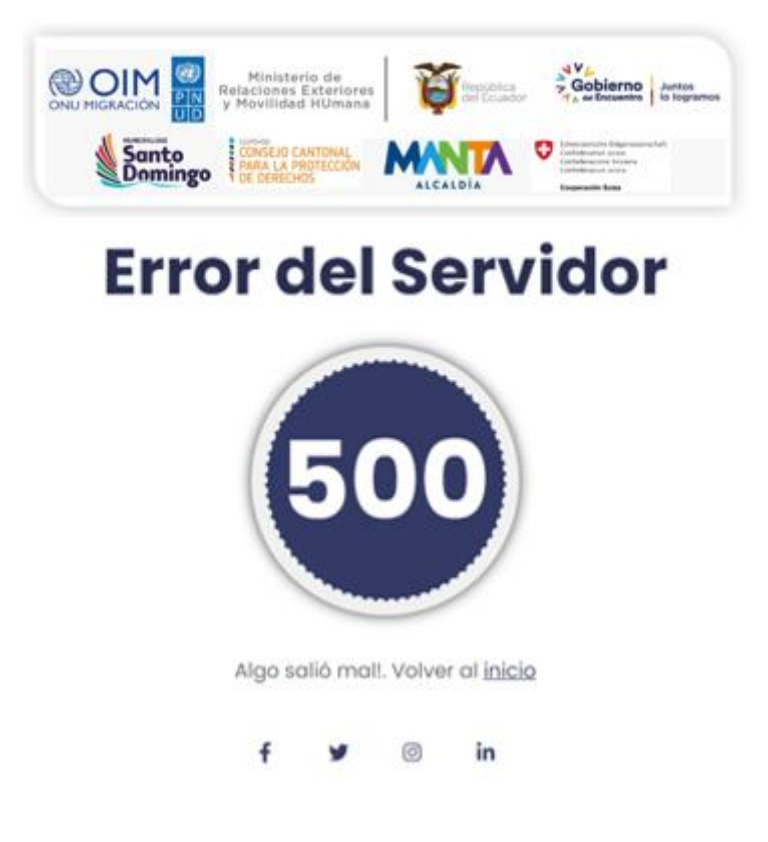

### **Otros aspectos**

- En caso de que la conexión a internet sea lenta o tarde en responder el servidor, la aplicación proporciona animaciones que muestran al usuario que los recursos están siendo cargados. Como se muestra a continuación.

Estas animaciones están disponibles para las secciones de <u>vista principal</u>, <u>detalle de publicación</u> y <u>capacitaciones</u>.

- El diseño de la aplicación web es completamente adaptable a todo tipo de dispositivos (móviles, tablets).

Enlace de acceso: https://www.diasporaecuador.com